Note: This tutorial covers advanced discussion board features- refer to the Basic Topics tutorial for introductory information, additional Discussion Board options and features.

# Forum View Tools

In Forum View, the top toolbar offers several options for managing forum threads.

#### 🖄 Course Discussions:Bb Power User's Forum

| Display Published V GO Search After Jul V 10 V 2006 V 2006 V 00 GO in Current Forum V Before Jul V 10 V 2006 V 2006 V 00 GO |                 |               |             |  |              |             |                   |              |
|----------------------------------------------------------------------------------------------------|-----------------|---------------|-------------|--|--------------|-------------|-------------------|--------------|
|                                                                                                    | <b>D</b> ate    |               | ▼<br>Thread |  | Author       | ▼<br>Status | ▼<br>Unread Posts | Tota<br>Post |
|                                                                                                    | 6/29/06 9:38 AM | First Thread  |             |  | Susan Parker | Published   | 0                 | 3            |
|                                                                                                    | 6/29/06 9:39 AM | Third Thread  |             |  | Susan Parker | Published   | 0                 | 2            |
|                                                                                                    | 7/3/06 12:53 PM | Second Thread |             |  | Susan Parker | Published   | 0                 | 1            |

| Thread              | Creates new thread.                                                                                                    |
|---------------------|----------------------------------------------------------------------------------------------------|
| Remove              | Remove selected threads from the forum. Deleted threads cannot be restored. Note: As an alternative, threads may be marked with an unavailable status to hide threads from users without actually removing the threads from the course.                                                                                                    |
| Collect             | Gathers selected threads into a single page where they can be sorted, filtered, or printed.                                                                                                    |
| Lock                | Allows threads to be read but not modified. Users cannot post to locked threads.                                                                                                    |
| Unlock              | Removes lock from thread                                                                                                    |
| Grade<br>Forum      | This option appears only if forum grading has been enabled.                                                                                                    |
| Moderate<br>Forum   | This option appears only if forum moderation has been enabled.                                                                                                    |
| Change<br>Status to | <ul> <li>Modifies the status of the selected threads. Status types include:</li> <li>Published: A published thread is available to users and is the default status for posted threads.</li> <li>Locked: When locked, users may read the thread but may not make any additions or modifications to it. An instructor might choose to lock threads during the grading process to prevent users from updating or changing posts.</li> <li>Unlocked: Unlocks a previously locked thread allowing users to modified. An instructor might choose to hide old, out of date threads rather than remove them.</li> <li>Unavailable: When unavailable, users can no longer view the thread. Instructors or forum managers can view unavailable threads by specifically choosing to display these threads.</li> </ul> |

# Forum View Tools (continued)

Note: To see threads with other status types, change the Display type and click GO.

| Display | Published 🔽 | GO |
|---------|-------------|----|
|         | Show All    |    |
|         | Published   |    |
|         | Locked      |    |
|         | Hidden      |    |
|         | Unavailable |    |

# Thread Detail Tools

In Thread Detail view, the top toolbar offers several options for managing the individual postings in a thread.

| III Thread Detail                                                                                                    |                                     |                           |
|----------------------------------------------------------------------------------------------------|-------------------------------------|---------------------------|
| 🚰 Collect 🌹 Flag  🏆 Clear Flag 💷 🏶 Moderate Forum                                                                                                    |                                     |                           |
| Search       After       Jul       11       2006       Im       000         in       Current Thread       Before       Jul       11       2006       Im       000 |                                     |                           |
| Thread: Third Thread Reply                                                                                                    |                                     | -                         |
| Total posts: 4 Unread posts: 0                                                                                                    | Previous Th                         | read   <u>Next Thread</u> |
| G     Third Thread                                                                                                    | Susan Parker                        | 6/29/06                   |
| E:Third Thread                                                                                                    | Susan Parker                        | 7/3/06                    |
| RE:RE:Third Thread                                                                                                    | Susan Parker                        | 7/11/06                   |
| RE:RE:RE:Third Thread                                                                                                    | Susan Parker                        | 7/11/06                   |
| Refresh     Select All     Go                                                                                                    |                                     |                           |
| Subject: Third Thread                                                                                                    | Reply Modify Remove                 | Unsubscribe               |
| Author: Susan Parker<br>Creation date: Tue Jun 27 11:04:50 EDT 2006<br>Date last modified: Tue Jul 11 08:59:16 EDT 2006<br>Total views: 18 Your views: 19         | <u>Next Post</u><br>Overall rating: | <u> </u>                  |
| Test Thread #3                                                                                                    |                                     |                           |
| Subject: Third Thread                                                                                                    | Reply Modify Remove                 | Unsubscribe               |
|                                                                                                    |                                     | ОК                        |

| Collect           | Selected posts are grouped together on a new page allowing them to be filtered, sorted or printed.                                                                                                    |
|-------------------|----------------------------------------------------------------------------------------------------|
| Flag              | Marks post with red flag icon which appears next to the thread's selection box.                                                                                                    |
| Unflag            | Remove a flag applied to a post.                                                                                                    |
| Grade<br>Thread   | Enter a grade for a user based on their performance in the thread. <i>This option only appears if thread grading has been enabled.</i>                                                                     |
| Moderate<br>Forum | Allows user to review a post and approve it (publish) or reject it (return). This option only appears if forum moderation has been enabled and you have a forum role of Manager (Instructor) or Moderator. |

# **Thread Detail Tools (continued)**

Within the Thread Content area, the following choices are available:

| Reply                      | Generate a response to a post.                                                                                                    |
|----------------------------|----------------------------------------------------------------------------------------------------|
| Modify                     | Change the content of the post. This option only appears if the setting to allow authors to modify own posts has been enabled.                                |
| Remove                     | Remove the post (also removes all replies to that post). This option only appears if the setting to allow authors to remove own posts has been enabled.       |
| Subscribe                  | Users receive an email alert when the thread is updated or a user posts a reply. <i>This option only appears if thread subscription has been enabled.</i>     |
| Rate this Post             | Allows users to select a score for the post based on a 1 to 5 scale. This option only appears if the setting to allow members to rate posts has been enabled. |
| Previous<br>Post/Next Post | Used to navigate through the posts in the thread.                                                                                                    |

## **Peer Review**

Allows students to rate other student's posts using a 5-star rating system.

1. Under Forum Settings, the instructor should select the **Allow members to rate posts** option if it is not already selected.

### **Rating Discussion Board Posts (Student process)**

- 2. Open the forum link and thread. On the far right side of the post an Overall Rating field appears.
- 3. Click on the **Rate this Post** drop down list and select a rating from 0 to 5 stars. Click **Rate**.

| Overall rating:쑶 않 않 않 않 |           |       |  |  |  |  |  |  |  |
|--------------------------|-----------|-------|--|--|--|--|--|--|--|
| Rate this post:          | O stars 🔽 | Rate  |  |  |  |  |  |  |  |
|                          | O stars   |       |  |  |  |  |  |  |  |
|                          | 1 stars   |       |  |  |  |  |  |  |  |
|                          | 2 stars   |       |  |  |  |  |  |  |  |
| R                        | 3 stars   | otibe |  |  |  |  |  |  |  |
|                          | 4 stars   |       |  |  |  |  |  |  |  |
|                          | 5 stars   | OK )  |  |  |  |  |  |  |  |
|                          |           |       |  |  |  |  |  |  |  |

4. The student's rating will now be included in the **Overall Rating** and will appear in the **Rate this Post** field. Students may not rate the same post more than once.

### **Thread Subscription**

Thread Subscription allows students to receive email notification (sent to their CMICH account) whenever a forum thread is updated or replied to.

**Note:** The email notification does not contain the actual contents of the posting, users must still login to Blackboard to view the posting. Notices are emailed only when an update or reply is made to a first level thread in a forum — email is not sent for updates or replies to second level postings. (For example: notice is not sent on a reply to a reply).

1. Under Forum Settings, the instructor should select the **Allow members to subscribe to posts** option if it is not already selected.

#### Subscribing to Thread (Student process)

- 2. Open the forum link and thread.
- 3. Click the Subscribe button (see below)

| Subject: RE:First Thread                                                                                                    | Reply Subscribe                                                                                                    |
|----------------------------------------------------------------------------------------------------|----------------------------------------------------------------------------------------------------|
| Author: <u>Susan Parker</u><br>Creation date: Mon Jul 03 11:43:54 EDT 2006<br>Date last modified: Tue Jul 11 10:43:16 EDT 2006<br>Total views: 5 Your views: 4 | P <u>revious Post   Next Post</u><br>Overall rating: <mark>沈 沈 ☆ ☆ ☆</mark><br>Rate this post: 0 stars <mark>&gt;</mark> <sub>Rate</sub> |
| <u>Show Parent Post</u><br>Test replywith subscription                                                                                                    | 13                                                                                                    |
| Subject: RE:First Thread                                                                                                    | Reply Subscribe                                                                                                    |

#### **Unsubscribing to Thread (Student process)**

- 1. Open the forum link and thread.
- 2. Click the Unsubscribe button (see sample below)

| Subject: RE:First Thread                                                                                                    |                                                                                     |
|----------------------------------------------------------------------------------------------------|-------------------------------------------------------------------------------------|
| Author: <u>Susan Parker</u><br>Creation date: Mon Jul 03 11:43:54 EDT 2006<br>Date last modified: Tue Jul 11 10:58:39 EDT 2006<br>Total views: 7 Your views: 6 | Previous Post   Next Post<br>Overall rating:☆☆☆☆☆<br>Rate this post: 0 stars ✔ Rate |
| <u>Show Parent Post</u><br>Test replywith subscription                                                                                                    |                                                                                     |
| Subject: RE:First Thread                                                                                                    | Reply Unsubscribe                                                                   |
|                                                                                                    | OK                                                                                  |

# **Forum Moderation**

When forum moderation is selected all posts must be reviewed by another individual before the item is posted and viewable by the remainder of the class. Normally, the instructor takes responsibility for approving/rejecting posts unless a forum moderator has been named on the Manage Forum Users page.

- 1. Under Forum Settings, the instructor should select the **Force Moderation of Posts** option if it is not already selected.
- 2. After students have completed posting to the forum, open the forum and select **Moderate Forum** from the Toolbar. The **Moderate Forum** button will only appear in the action bar if you have a forum role of Instructor (Manager) or Moderator.

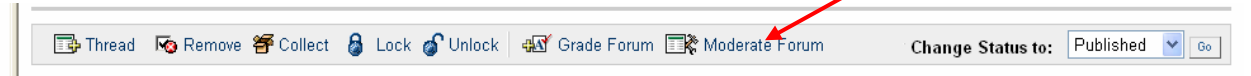

3. The Moderation Queue will appear with a list of posts that are awaiting approval. (The screen sample below shows four posts waiting in the queue)

### 4.

📑 🕅 Moderation Queue

| Post               | Author     | Date                         |          |
|--------------------|------------|------------------------------|----------|
| RE:First Thread    | Sue Parker | Tue Jul 11 10:59:14 EDT 2006 | Moderate |
| RE:First Thread    | Sue Parker | Tue Jul 11 11:04:24 EDT 2006 | Moderate |
| RE:RE:First Thread | Sue Parker | Tue Jul 11 10:43:15 EDT 2006 | Moderate |
| RE:RE:Third Thread | Sue Parker | Tue Jul 11 10:24:29 EDT 2006 | Moderate |
|                    |            |                              | ОК       |

5. Click Moderate. The Moderate Post page will appear with the message. (see below)

## Forum Moderation (continued)

| Post Contents          |                                                                                 |  |
|------------------------|---------------------------------------------------------------------------------|--|
| Date Submitted         | Tue Jul 11 10:59:14 EDT 2006                                                    |  |
| Author                 | Sue Parker                                                                      |  |
| Subject:               | RE:First Thread                                                                 |  |
| Message                | Reply to First Thread                                                           |  |
| Post Moderation        |                                                                                 |  |
| Set Status 📀           | Publish                                                                         |  |
| 0                      | Return                                                                          |  |
| lf returning, attac    | ;h a message:                                                                   |  |
| ▲ Normal 💌             | 3 ▼ Times New Roman ▼   B I U S   ×₂ ײ   臣 臣 王 臣 谭 谭<br>3 ↔ ∽ ♀ @ □ J ▲ ∠   √ ( |  |
|                        |                                                                                 |  |
|                        |                                                                                 |  |
|                        |                                                                                 |  |
|                        |                                                                                 |  |
|                        |                                                                                 |  |
|                        |                                                                                 |  |
|                        |                                                                                 |  |
|                        |                                                                                 |  |
|                        |                                                                                 |  |
| * Dath, hod.           |                                                                                 |  |
| ^ Path: body           |                                                                                 |  |
| * Path: body<br>Submit |                                                                                 |  |

4. In the middle section of the screen, select **Publish** (approve the post) or **Return** (reject the post). When returning the post, it's helpful to include a message to explain why the post is being returned along with some suggestions for improving the post.

5. Click **Submit**. If the post was published (approved) it will now appear in the forum. If the post was returned (not approved) it will only appear to the author and the Instructor or Moderator in the forum. The post will be marked returned and the Moderator comments when returning the post will appear as a reply.

# **Managing User Roles**

Several different roles exist for users participating within a discussion board. By default, instructors are given a Manager role, To assign a role:

1. Open the Discussion Board area and click the Manage button of the desired forum.

| 🖄 Discussion Board                                                   |                |                                                          |                |                 |                       |          |        |        |        |      |
|----------------------------------------------------------------------|----------------|----------------------------------------------------------|----------------|-----------------|-----------------------|----------|--------|--------|--------|------|
| Forum                                                                |                |                                                          |                |                 |                       |          |        |        |        |      |
| Search<br>in Current Discussion Board 💙                              | After Jul      | <ul> <li>✓ 11 ✓ 2006 ✓</li> <li>✓ 11 ✓ 2006 ✓</li> </ul> | GC             |                 |                       |          |        | /      |        |      |
| Display<br>Order                                                     |                |                                                          | Total<br>Posts | Unread<br>Posts | Total<br>Participants | Grade    |        |        |        |      |
| 1 Bb Power User's Forum<br>Add your tips here                        |                |                                                          | 12             | 3               | 2                     | 8-<br>8- | Modify | Manage | Remove | Сору |
| 2 Syllabus Discussion Forum<br>Syllabus Discussion Forum - post your | questions here |                                                          | 1              | 0               | 1                     | -        | Modify | Manage | Remove | Сору |
| 3 Signa Grading Thread Discussion Forum                              |                |                                                          | 2              | 0               | 2                     | •        | Modify | Manage | Remove | Сору |
|                                                                      |                |                                                          |                |                 |                       |          |        |        |        | OK ) |

### 2. The Manage Forum Users page will appear.

SPARKER TESTSHELL > COMMUNICATIONS > DISCUSSION BOARD > GRADING THREAD DISCUSSION FORUM > MANAGE FORUM USERS

| 🖏 Manage Forum Users |                               |                                             |                      |                                                                                     |  |
|----------------------|-------------------------------|---------------------------------------------|----------------------|-------------------------------------------------------------------------------------|--|
| Modify a o           | course member's forum role by | selecting a new role in the forum role sele | ect menu.            |                                                                                     |  |
| Display              | All Forum Users 💌 📀           |                                             |                      |                                                                                     |  |
|                      | Last Name                     | ▼<br>First Name                             | <b>▼</b><br>Username | Forum Role                                                                          |  |
| Parker               |                               | Susan                                       | parke1s              | Manager                                                                             |  |
| Parker               |                               | Sue                                         | sparker              | Participant ♥<br>Moderator<br>Reader<br>Manager<br>Grader<br>Participant<br>Blocked |  |

3. Select a role for the desired user from the drop-down list. The default value is Participant. Participants can read and post but have no administrative privileges

4. Click **OK**. The forum roles are now assigned

| Participant: | Default role for students. Participants can read and post, but have no other privileges.                                                                 |
|--------------|----------------------------------------------------------------------------------------------------|
| Moderator:   | Default role for Course Builder. Moderators can review/reject posts, and delete and modify posts.                                                        |
| Reader:      | Readers may view forum threads and replies, but cannot add any content.                                                                                  |
| Manager:     | Default role for instructors and TA's, the Manager role allows complete control over the forum and threads, forum settings, post moderation and grading. |
| Grader:      | Graders may review posts and enter grades but cannot modify postings or settings.                                                                        |
| Blocked:     | Blocked users are prevented from accessing the forum.                                                                                                    |

# **Viewing Discussion Board Statistics**

The Performance Dashboard keeps track of user activity throughout the course, including the Discussion Board.

- 1. Click Performance Dashboard on the Control Panel.
- 2. Under the Discussion Board column, click the link to display the forum information for a user.
- 3. A page appears that lists the following information:
  - Total Posts (click on link to see a grouping of posts)
  - Date of Last Post
  - Average Post Length (number of characters)
  - Minimum Post Length (number of characters)
  - Maximum Post Length (number of characters)
  - Average Post Position
  - Grade (if used and the post is not yet graded, a link to the Gradebook will appear to add a grade)